### THIAGARAJAR COLLEGE OF ENGINEERING, MADURAI-625 015

(A GOVT.AIDED AUTONOMOUS INSTITUTION AFFILIATED TO ANNA UNIVERSITY)

OFFICE OF THE CONTROLLER OF EXAMINATIONS

No.COE/APR 24/R&S/Private/ Exam. Fee/0450

12<sup>th</sup> April, 2024

## <u>CIRCULAR</u>

# April 2024 Examinations-(Phase I) - FEE DEMAND NOTICE

The exam fees for the **April 2024** (Phase I) examinations **(For both Regular & Supplementary enrolments**) are to be paid by students of following Programmes:

- 1. All branches of PT B.E –VI Semester (2021 batches)
- 2. Re admitted students 15D138, 15IM018, 16B116 & 17AR057
- 3. All UG/PG/PTBE Private Students (Those who are enrolled through Google Forms)

Fee payment Commencement date: **12<sup>th</sup> April, 2024** (Friday) Last date for fee payment without fine: **18<sup>th</sup> April, 2024** (Thursday) Last date for fee payment with fine: **20<sup>th</sup> April, 2024** (Saturday)

- > Fees need to be paid online through Eazypay ICICI Bank.
- > For the steps, to proceed the online payment, refer the next page.
- In case of queries/doubts or troubles regarding enrolment or fee payment, candidates are advised to contact the Examinations office (During working hours only) on or before 17<sup>th</sup> April, 2024.
- Any appeal regarding the paid fees must accompany with the copy of the fee receipt generated online after completing the payment.
- > No relaxation of the mentioned dates is permitted on any grounds.

#### Note:

Regular Semester (Theory/Practical) examinations will be initiated from 25-04-24

Cotral **Controller of Examinations** 

#### To:

All HODs (For intimating to the students),

Examination Notice Board, Registrar, Deans, Hostel Wardens, ICICI Bank TCE,

Admin-TCEnet - for publishing in www.tce.edu 'announcements & news' with "NEW" tag COE office – DCOEs & All sections.

#### THIAGARAJAR COLLEGE OF ENGINEERING, MADURAI-625 015 (A GOVT.AIDED AUTONOMOUS INSTITUTION AFFILIATED TO ANNA UNIVERSITY) OFFICE OF THE CONTROLLER OF EXAMINATIONS

## PAYING EXAMINATIONS FEES ONLINE THROUGH EAZYPAY (ICICI BANK)

- 1. Open URL: https://eazypay.icicibank.com/
- 2. Type T C E (Provide space between each Alphabet) in the space for typing the

name of the institution.

| ©eazypay                                                                                                    | Home   About Us   FAQs   Co |
|----------------------------------------------------------------------------------------------------|-----------------------------|
| eazypay >                                                                                                    |                             |
| Search, View & Pay                                                                                                    |                             |
| Pay bills and invoices from any bank account or any card                                                                                                    | Paying bills is as easy     |
| eazypay lets you pay your bills conveniently, be it your education, housing                                                                                                    | as making my coffee         |
| society maintenance or any other bills. You can pay your bills using Cash                                                                                                    |                             |
| Deposit, Cheque Deposit, RTGS, NEFT, Net Banking or Cards.                                                                                                    | E.C.                        |
|                                                                                                    |                             |
| Make Payment Transaction Status Merchant Login                                                                                                    |                             |
| Make Payment Transaction Status Merchant Login                                                                                                    |                             |
| Make Payment Transaction Status Merchant Login   Search By:      Institution Name     O Your Mobile Number       Search By:     Institution Name     O Your Mobile Number                                                         |                             |
| Make Payment Transaction Status Merchant Login   Search By: Institution Name O Your Mobile Humber   Enter name of the Institution you widh to pay.                                                                                |                             |
| Make Payment Transaction Status Merchant Login   Search By: Institution Name O Your Mobile Number   Enter name of the Institution you with to pay. TC Ej Go                                                                       |                             |
| Make Payment Transaction Status Merchant Login   Search By: Institution Name O Your Mobile Number   Enter name of the Institution you wish to pay. To El Go   T C EL CO Co                                                        |                             |
| Make Payment Transaction Status Merchant Login   Search By: Institution Name O Your Mobile Humber   Enter name of the Institution you with to pay. T C E Go   T C E Go T C E AUTONOMOUS ACCOUNT   T C E SOUVENIOR Go Go           |                             |
| Make Payment Transaction Status Merchant Login   Search By: Institution Name O Your Mobile Number   Enter name of the Institution you with to pay. Co   T C El Co   T C E AUTONOMOUS ACCOUNT T C E SOUVENIOR   T C E SOUVENIOR Co |                             |

3. Choose T C E AUTONOMOUS ACCOUNT

4. Enter the **mobile number** (any of your mobile number to which the OTP has to be sent), **Reg number** (Ex: 20P001/917721Q001) and Captcha

| •eazypay                                                                                                    | Home   About Us   FAQs   Contact Us                                          |
|----------------------------------------------------------------------------------------------------|------------------------------------------------------------------------------|
| sazypay > Make Payments > Search by Institution Name > Vew Bills                                                  | Search, View & Pay<br>Pay bills and invoices from any bank account or any ca |
| Your Search : T C E AUTONOMOUS ACCOUNT<br>Mediale* 91 2<br>Roll No*<br>Studient Name*<br>Captona*<br>Show Details | EARCH VEVY PVY                                                               |

5. In student Name box: Type your name first then provide space then type initial (all

## in capital letters)

- 6. Enter the OTP received.
- 7. The bill will be found for payment

.....